## Setting up Arduino IDE Environment

- 1. Make sure the Arduino IDE is installed in your computer. You can install Arduino IDE from here: https://www.arduino.cc/en/software
- 2. Goto https://github.com/orionspacenepal/SanoSatl\_GS and download the repository on your computer by clicking Code and then Download ZIP.

| Gorionspacenepal / SanoSat1_GS Public     O Code ⊙ Issues 13 Pull requests ⊙ Actions ⊞                                                                                                    | ⊘ Watch (<br>Projects □ Wiki ① Security 낟 Insights                                                                                                    | 2 • ¥ Fork 0 • ☆ Star 0 •                                                                                                    |
|----------------------------------------------------------------------------------------------------|----------------------------------------------------------------------------------------------------|----------------------------------------------------------------------------------------------------|
| P main •       P 1 branch O tags         •       risherlock Add dependencies         •       Sanosat-1_GFSK_RX         •       Create Sanosat-1_GFSK_         •       dependencies         •       Add dependencies         •       gsl msg | Go to file Add file Code Code Add file Code Go to file Add file Code Go to file Add file Code Code Add file Code Code Add file Code Code Add file Code Code Add file Code Code Add file Code Code Add file Code Code Add file Code Code Add file Code Code Add file Code Code Add file Code Code Code Code Add file Code Code Code Code Code Code Code Cod | About         Ground Station for Sanosat-1         □       Readme         ☆       0 stars         >       2 watching         ¥       0 forks |
| README.md Initial commit README.md SanoSat1_GS                                                                                                    | Download ZIP                                                                                                    | Releases No releases published Create a new release Packages                                                                                 |
| Ground Station for Sanosat-1                                                                                                    |                                                                                                    | No packages published<br>Publish your first package                                                                                          |

- 3. UnZIP the directory.
- 4. In the repository you will see two directories:
  - a. qsl\_msg contains a code to transmit morse code of your choice using the RFM26 radio module.
  - b. Sanosat-1\_GFSK\_RX contains a code to use the board as a ground station to the SanoSat-1 satellite.

NOTE: Now that we have Arduino IDE and codes, we are ready to upload code to the board. This document will take an example of qsl\_msg, but the same applies for other codes too.

## Flashing Firmware to the Ground Station

1. Open the .ino file of the software you want to upload. For our example, we will consider qsl\_msg.ino inside the qsl\_msg directory. The interface looks like the one shown in figure below.

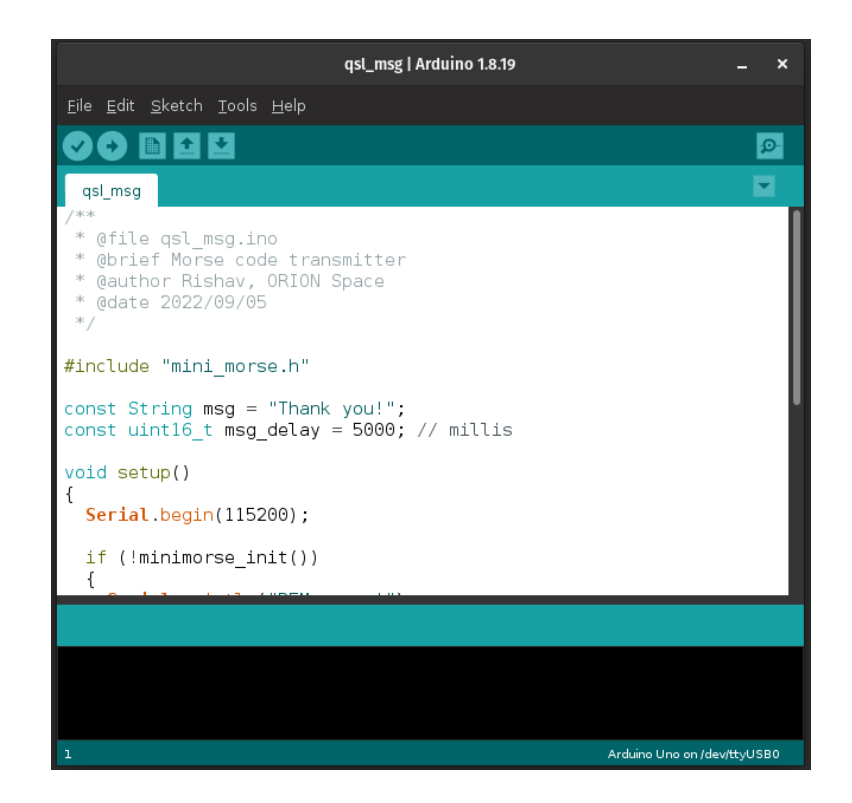

- 2. Follow the following steps to configure the microcontroller and port to upload code on the Ground Station board.
  - a. To configure microcontroller, goto: Tools -> Board -> Arduino Pro or Pro Mini, and Tools -> Processor -> ATmega328P (3V3, 8MHz)
  - b. To configure port, connect the Ground Station to a USB port goto:

```
Tools -> Port -> Serial ports -> COM5
```

**NOTE:** COM5 above is just for example, it could be COM17 or any other number. If there are multiple ports on option, you can find the one corresponding to the Ground Station by plugging it off and noting the COM port that disappears from the list. Now you can reconnect the board and follow step 2b. 3. Now, all is good, goto Sketch -> Upload to flash the code to the Ground Station. Following message shows that the uploading is successful.

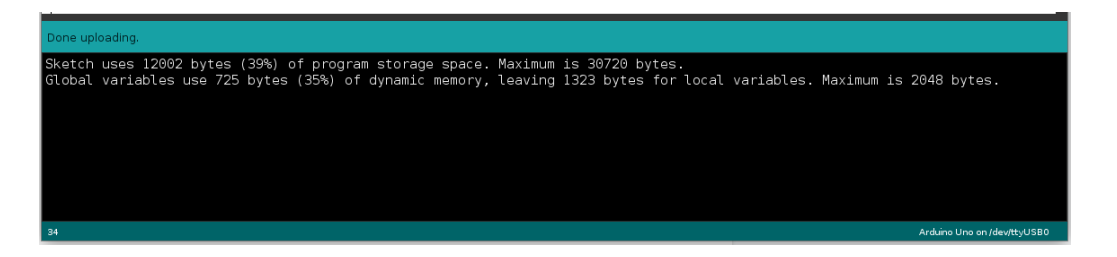

4. Hook up the CW receiver and enjoy the morse message. If you don't have a radio receiver laying around, you can enjoy the same morse code in the Serial Monitor. Output will be something like the image below.

| /dev/ttyUSB0                  |         |             | _ ×            |
|-------------------------------|---------|-------------|----------------|
|                               |         |             | Send           |
| Morse radio is ready!         |         |             |                |
| •• •. •.•                     |         |             |                |
|                               |         |             |                |
|                               |         |             |                |
|                               |         |             |                |
|                               |         |             |                |
|                               |         |             |                |
| 🖌 Autoscroll 🗌 Show timestamp | Newline | 115200 baud | ▼ Clear output |

You can copy this message and paste it to https://morsedecoder.com/ to view the message.

## Software Configurations and Debug

This part of the document contains details of some essential configurations and ways to know the status of the device based on the LED (D9 in the board).

- 1. Transmission frequency and the WPM (Words Per Minutes) for Morse code can be configured in mini\_morse.cpp.
  - a. Transmission frequency -> MINI\_MORSE\_RFM\_TX\_FREQUENCY
  - b. Words Per Minute -> MINI\_MORSE\_WPM

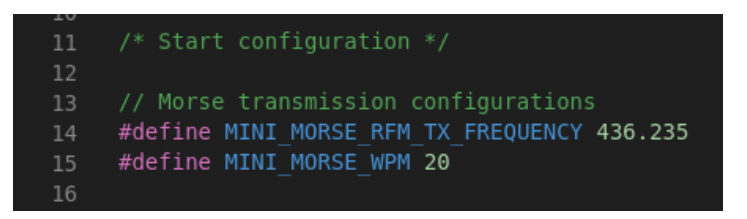

2. LED (D9 in the board) state for debug. It is located in a red circle.

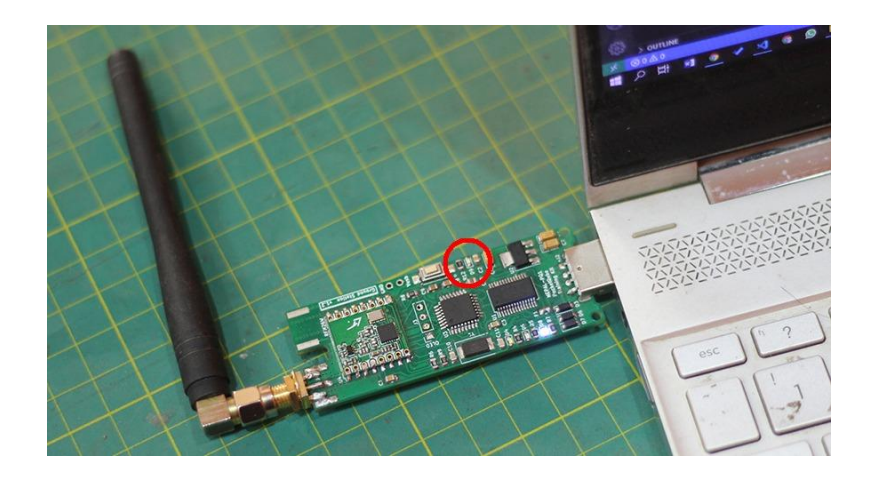

- i. LED flashes and stays on forever --> Radio module error
- ii. If the radio module is working fine, then the LED stays on during the time of CW transmission only. It is off between two message transmissions (msg\_delay in the code qsl\_msg.ino). This will allow the user to know that it's transmitting morse codes when the LED is on. During transmission, you can also see the D4 in the board flashing.